WAKE COUNTY PUBLIC SCHOOL SYSTEM

# Student Incident Referral System (SIRS) <u>Teacher</u> Quick Reference Card

Sign onto EASI: <u>https://go8.pcgeducation.com/ncwcpss</u> Click **Incidents** from the Main Menu.

### **INCIDENT TRACKING:** Find incidents and referrals

| Incident Tracking              |              |                                                       |                 |                      |                     |                       |                  |                                   |
|--------------------------------|--------------|-------------------------------------------------------|-----------------|----------------------|---------------------|-----------------------|------------------|-----------------------------------|
| instructions - To view report  | ed incident  | s, narrow the parameters below<br>sport an Incident.' | and click on 'U | pdate Inc            | ident Table.'       |                       |                  |                                   |
| Check All Check None           |              |                                                       |                 |                      |                     | Include o             | only incidents t | nat i Manage: 🗹                   |
| Anonymous Report 🗹 Studer      | ts Identifie | d 🗹 Closed                                            |                 |                      |                     | Inclu                 | de Incidents th  | at I Reported: 🗖                  |
| Reported Action                | Plan         | Closed Inauthentic                                    |                 |                      |                     | ŀ                     | nclude Classro   | om Incidents: 🗖                   |
| Incident Category:             |              | ¥                                                     |                 |                      | Select Da           | te Range              |                  |                                   |
| Incident:                      | Please       | select an Incident Category                           |                 |                      | Date Fron           | n:                    |                  | <b></b>                           |
| Incident School:               |              |                                                       | -               |                      | Date To:            |                       |                  |                                   |
| Incident ID:                   |              |                                                       |                 |                      |                     |                       |                  |                                   |
| Update Incident Table          |              |                                                       |                 |                      |                     |                       |                  |                                   |
| Report an Incident             |              |                                                       |                 |                      |                     |                       |                  |                                   |
| Incidents                      |              |                                                       |                 |                      |                     |                       |                  |                                   |
| Del Incident<br>Date/Time Scho | 4            | Incident                                              | <u>ID</u>       | <u>Mana</u><br>Level | iger/               | Student               | (Role)           | <u>Status/Details</u>             |
| 05/29/2013<br>03:18 PM Test Sc | nool         | Religious Bullying                                    | ::000000031     | Jesse (<br>School    | Optekar<br>District | Courtney (<br>(Bully) | Crocodile        | Students<br>Identified<br>Details |

- Create Incident List: You can filter by any of the variables to create a list of incidents to view
- Click **Update Incident Table** to refresh the list
- Sort the incident list by clicking on column headings

## View or Modify Incident Details

• Click **Details** button for the incident you wish to view or work on

## **REPORTING INCIDENTS**

- Click from the Incident Tracking
   Report an Incident
   page
- Enter incident date/time, location, school. Select an incident category and add a narrative.

| Report Incident                             |                                                                                                    |                                             |
|---------------------------------------------|----------------------------------------------------------------------------------------------------|---------------------------------------------|
| Enter incident details including date, time | location, and narrative information pertaining to th                                                       | ne overall incident (not student-specific). |
| Incident Date/Time:                         | 08/14/2013 ()                                                                                              |                                             |
| Location:                                   |                                                                                                    | •                                           |
| School:                                     | Test School                                                                                                |                                             |
| Incident:                                   | <ul> <li>         ★ Minor     </li> <li>         ★ Major     </li> <li>         ★ Critical     </li> </ul> | Click the + to<br>expand the<br>list.       |
| Incident Narrative                          |                                                                                                    |                                             |

• Using the mouse-over will give you additional information about each incident type

| Se | el | Incident                                              | Emergency Action Required |
|----|----|-------------------------------------------------------|---------------------------|
| C  | 0  | 1- Student engages in repeated or high-intensity fail | ure to respond            |
| C  | 0  | 1 to adult request.                                   |                           |
| C  | 0  | 1-3 School/Class Attendance                           | No                        |

(*Admin Only*) Selecting a Critical Incident will prompt you with any Emergency Action required.

|                                                                    | 4-1 Freambuestructive Device K - 12                                                                             | <b>Q</b> Yes                                                                |
|--------------------------------------------------------------------|----------------------------------------------------------------------------------------------------|-----------------------------------------------------------------------------|
| Incident Narrative                                                 | At this time<br>teachers can<br>access this<br>screen, but it is to<br>be used <u>only</u> by<br>administrators |                                                                             |
| This policy violation may be report<br>your Security Administrator | ed to have enforcement at the discretion of scr                                                                 | ool administration or the victim. If you have any questions, please contact |

• Click **Record Incident** to record the incident and move to the next step

### Add Students Involved to an Incident

- After you Record an Incident, you can add students by clicking Add Student
- Enter student search criteria and click Show

| Student Las               | st Name                                     | Student First N           | ame            | Student Middle Name                       | Student ID |
|---------------------------|---------------------------------------------|---------------------------|----------------|-------------------------------------------|------------|
| test                      |                                             | abe                       |                |                                           |            |
| Limit Sear<br>Limit Searc | ch by Grade All<br>h by School All<br>(* Li | Grades  Schools* Schools* | you have acces | s to)                                     |            |
| Include                   | Name                                        | Student ID                | Age            | Role in Incident                          | Motivation |
|                           | Abe Test                                    | AHTEST3                   | 18             | - none - 💌                                |            |
| (1 Students)              | l Students to Incid                         | ent                       | <i>n</i>       | - none -<br>Offender<br>Victim<br>Witness | ,          |

- Click **Show** button and click **Include** for all students involved in the incident
- Enter their Role and Motivation
- Click Add Selected Students to Incident
- Click Save and Continue

### Add an Action

- After adding a student, you have the ability to enter any action taken at the time of the incident
- Click Add Action under the student's name

| Action                        |                       |          | Assigned Length   | Time Units |
|-------------------------------|-----------------------|----------|-------------------|------------|
| Lunch Detention               | ¥                     |          | 5                 | Days       |
| Start Date: 08/14/2013        | Start Time: 12 V 00 V | Cam c pm | Compute Find Date |            |
| End Date:                     | End Time: 12 💌 30 💌   | Cam ⊙ pm | Compute End Date  |            |
| Return Date:                  |                       |          |                   |            |
| Action Notes                  |                       |          |                   |            |
| Back Record / Save and Return | Delete Action         |          |                   |            |

• Select the desired action from the drop-down list

### Add an Action (continued)

- Enter assigned length (if applicable), start/end date and time information
- Press Compute End Date (if applicable)
- If not a suspension Action Notes will appear. Any information entered here will print on Parent Document.

• Click Record / Save and Return

#### Add Staff Involved to an Incident

• Click Add Staff to Incident

| Instruction - Ad       | d staff members directly inv | olved in the incident. |  |
|------------------------|------------------------------|------------------------|--|
| C Jesse Principal Test |                              |                        |  |
| Search for Staff       |                              |                        |  |
|                        |                              |                        |  |
| Last Name              | First Name                   | Middle Name            |  |
|                        |                              |                        |  |
|                        |                              |                        |  |
| Show                   |                              |                        |  |
| Back Save Add a        | nd Return                    |                        |  |

- Select your own name or **Search for Staff**
- Click Select next to the staff member you wish to add.

| staff Involved in Incident |                             |                            |                   |  |  |
|----------------------------|-----------------------------|----------------------------|-------------------|--|--|
| Del:                       | Name:                       | Title:                     | Role in Incident: |  |  |
|                            | Megan Adam                  | Teacher - Special Programs | Witness 💌         |  |  |
| Save Add                   | Staff to Incident Delete Se | lected Staff               |                   |  |  |

- Select a Role in Incident for the staff person added
- Click Save
- Click Add and Return
- Add Others Involved to an Incident (individuals that are not WCPSS student or employee)

| Is the person a | a member of another school distric                                                                                                    | et? O Yes<br>O No                           |        |
|-----------------|----------------------------------------------------------------------------------------------------|---------------------------------------------|--------|
| Last Name       | First Name                                                                                                    | Middle Name                                 | Title  |
| Race:           | Black     American Indian/Alaskan     Mulik-Racial     Auan/Paofic Islander     Higanic     Wispanic     Uniknown     Native Hawaiian or Oth Paofic Isl | Skip birth date and rac<br>is not required. | ze. It |
| Date of Birth:  |                                                                                                    |                                             |        |
| Date of Birth:  | Add and Beturn                                                                                                    |                                             |        |

- Enter the individual's last and first name (*Race and Date of Birth are not necessary*)
- Click Add and Return

#### Generate Documents

- Click the **Create Incident Document** button (This document may be used as parent notification for non-suspendable offenses.) Save Add Action Create Incident Document
- Click the desired Document Type to open and print.

#### Student: Cora Test

|                              |                         | 009CODETEST      | DOB:                    | 09/22/1999 | Role in Incident: |        |
|------------------------------|-------------------------|------------------|-------------------------|------------|-------------------|--------|
| Special Ed:                  |                         | No               | 504:                    | No         | Motivation:       |        |
| Action:                      | After-School D          | etention Respon  | sible: Becki Teacher Te | Details    |                   |        |
|                              |                         |                  |                         |            |                   |        |
| ncident Docu                 | ments for Co            | ora Test         |                         |            |                   |        |
| ncident Docu<br>Date/Time Ge | nents for Co<br>nerated | ora Test<br>Docu | ment Type               | Created By | School Year       | Status |

### Refer Incident to Another Incident Manager

• To refer the incident to another user, click **Refer** 

| ate Assigned to Incident: 0 | 8/14/2013                  |
|-----------------------------|----------------------------|
| C School Referral Level     | School Admin.              |
| Classroom Referral Level    | Teachers, Counselors, etc. |

- Choose the Referral Level.
- Click Show List of Possible Incident Manager
- Select New Manager
- Specific comments to new Incident Manager may be recorded on the **Change Notes** box.
- Click Change Incident Manager and Return

### **Close an Incident**

• From the Incident Details page, review the incident data and make any necessary changes

Save Refer Return to Main Incident Page Close Incident

Click Close Incident when finished